## "Se connecter sur le site"

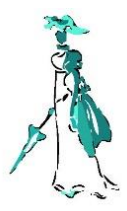

✓ Lorsque que la page de connexion s'ouvre:

✓ Remplir en minuscule votre pseudo

 $\checkmark$  Puis le mot de passe

✓ Cocher "je ne suis pas un robot"

Des cases apparaissent.

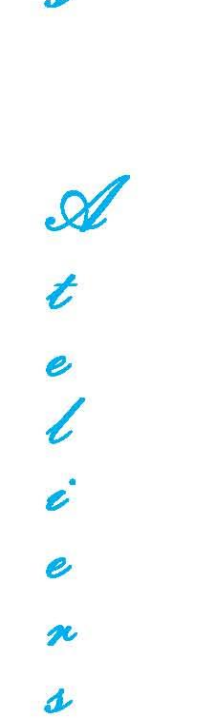

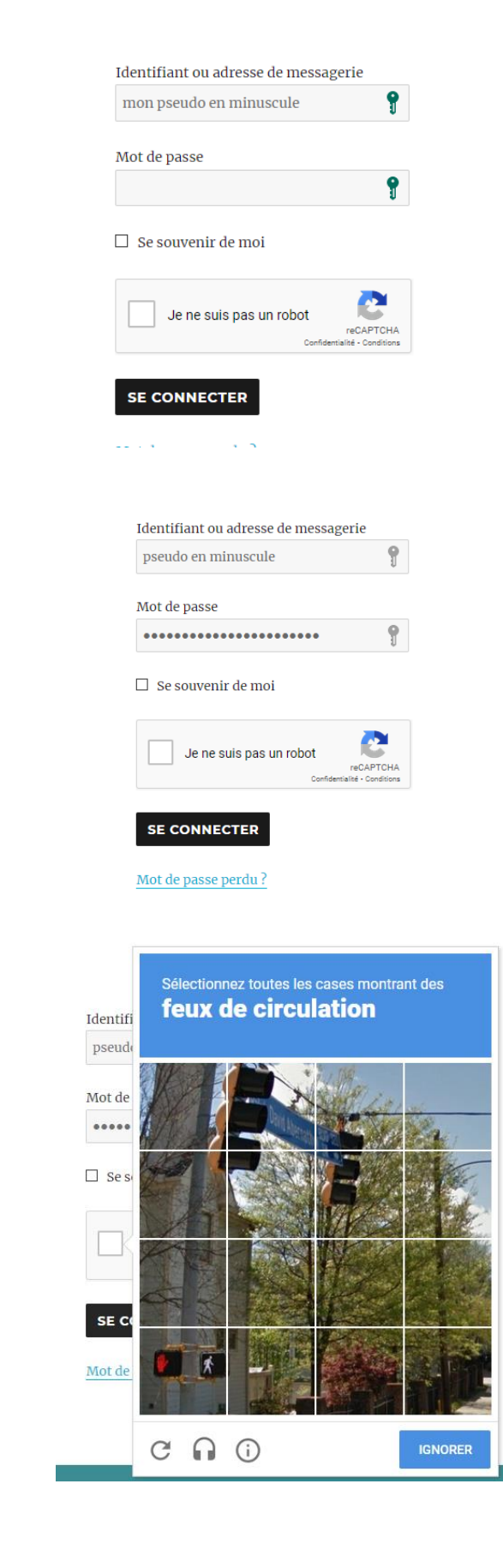

de

|    |                                                                                                    | Identifiant ou adresse de messa      | agerie                               |
|----|----------------------------------------------------------------------------------------------------|--------------------------------------|--------------------------------------|
|    |                                                                                                    | pseudo en minuscule                  | 9                                    |
| √  | Cliquer sur les cases correspondantes à la demande et attendre pour vous connecter que le « reCAPTCHA » | et<br>» Mot de passe                 |                                      |
|    | ait coché en <b>vert:</b> je ne suis pas un robot!!                                                     | ***************                      | 9                                    |
|    | <u> </u>                                                                                                | □ Se souvenir de moi                 |                                      |
|    |                                                                                                    | Je ne suis pas un robot              | reCAPTCHA<br>dentialité - Conditions |
|    |                                                                                                    | SE CONNECTER                         |                                      |
|    |                                                                                                    | Mot de passe perdu ?                 |                                      |
|    |                                                                                                    |                                      |                                      |
|    |                                                                                                    | Identifiant ou adresse de messagerie |                                      |
| ✓  | Cliquer aur "ac connector"                                                                              | pseudo en minuscule                  |                                      |
|    | Chquer sur se connecter                                                                                 | Mot de passe                         |                                      |
|    |                                                                                                    | ••••••                               |                                      |
| En | suite vous pouvez cocher "se souvenir de moi"                                                           | ☑ Se souvenir de moi                 |                                      |
|    |                                                                                                    | Je ne suis pas un robot              |                                      |
|    |                                                                                                    | SE CONNECTER                         |                                      |
|    |                                                                                                    | Mot de passe perdu ?                 |                                      |
|    | XZ XZ XZ                                                                                                |                                      |                                      |

XXX